## Számlázás dokumentáció

V9.86

## Törzsadatok importálása CSV fájlokból

Ezzel a menüponttal kizárólag cikkek és partnerek adatai importálhatók előre meghatározott mezőkkel rendelkező CSV fájlokból. A cikktörzs és partnertörzs mezőleírása a "Cikktörzs információk", illetve "Partnertörzs információk" gombbal érhetők el. Ebben az ablakban az egyes mezők neve, típusa és magyarázata található. Ezt követi a "mezőtípusok" magyarázata. A "kötelezőségek" tartalmazzák, hogy melyik mezőket kötelező megadni. A "függőségek" tartalmazzák a mezők más mezőkhöz való viszonyát. A listát egyes mezőkódok értékkészlet leírása zárja.

Ha a programból exportált adatokat szeretnénk módosítani pl. Excelben, majd a módosítást szeretnénk visszatölteni, akkor cikktörzs vagy partnertörzs exportáláskor az "Összes oszlopot tartalmazó lista exportálása" opciót kell megjelölni exportáláskor, majd a mentés ablakban "Fájl típusa"-ként "csv"-t kell megadni.

Az importálás csak akkor futtatható, ha más nem tartózkodik a programban. Először a "Törzsadat" listával meg kell adni, hogy milyen típusú adatot szeretnénk kezelni. Ez partnertörzs vagy cikktörzs lehet. Ezután a "Megnyitás" gombbal meg kell nyitni az exportfájlt, ami CSV fájl lehet (pontosvesszővel tagolt). A megnyitás után a program rá fog kérdezni, hogy "Gyors importálás"-sal vagy "Lassú importálás"-sal történjen a fájl feldolgozása. Elsőre használja a gyorsimportálást. Hibás betöltés (mezőelválasztás hiba) vagy hibás adatok felismerése (tizedesjelek, kódok) esetén használja a lassú importálást. A "Tovább" gombra egyből elindul a fájl feldolgozása és sikeres feldolgozás után az ellenőrzése. A gombbal (további beállítások) megadhatók, hogy mely mezőket vegye a program figyelembe importáláskor és melyeket ne.

|                  |                                                    |          |           |            |              |               |            |            |               |           |         |        |           | _ & ×  |              |          |             |         |        |           |           |           |                  |              |                 |
|------------------|----------------------------------------------------|----------|-----------|------------|--------------|---------------|------------|------------|---------------|-----------|---------|--------|-----------|--------|--------------|----------|-------------|---------|--------|-----------|-----------|-----------|------------------|--------------|-----------------|
| Törzsad          | latok importálása CS                               | V fáji   | lból      |            |              |               |            |            |               |           |         |        |           |        |              |          |             |         |        |           |           |           |                  |              |                 |
|                  | -                                                  |          |           |            |              |               |            |            |               |           |         |        |           |        |              |          |             |         |        |           |           |           |                  |              |                 |
| Törzsadat: Cikk  | törzs 🗸 CSV fájl: D:/MUNKA/SZAMLA                  | ZO2\EXPO | RTICIKKTÓ | RZS_LISTA  | 20230330_    | 123234_0      | OSSZES_0   | SZLOP_MÓ   | DOSITVA.CS    | V         |         |        |           |        |              |          |             |         |        |           |           |           |                  | Megnyit      | às 🔳 🕨          |
|                  |                                                    |          |           |            |              |               |            |            |               |           |         |        |           |        |              |          |             |         |        |           |           |           |                  |              |                 |
| K <u>e</u> resés |                                                    |          |           |            |              |               |            |            |               |           |         |        |           |        |              |          |             |         |        |           | Cikkazon  | 🗹 🗹 Új tế | itel 🛛 🗹 Frissit | és 🗹 Hibás 🛛 | Nem változott   |
| L Otifium O      | Citere                                             | Oildeana |           | Mari       | Character D  |               | Onela Kasa |            | . Nie se he d |           | Addates |        | . Cardina |        | . Marketa Na |          | Ormalia     |         | Onvide | 0         | Descended | Deserved  | Descendented     | Classes      | Clearshall      |
| Statusz Ci       | 1 Eleó cikk 2                                      | CIK 04   | CINNWOOD  | VIS2J      | PRVSZaINI PO | enuszam<br>04 | C C        | g Gyanszai | r Nincsked    | v Eszoizo | T       | T      | C         | T      | T            | c Recept | t Receptino | Garazon | Gando  | 200,0000  | 2E4 0000  | 200,0000  | 2E4 0000         | 212.9600     | 270 2000        |
| frissités        | 2 Második cikk                                     | CIK-01   | 2         | 12         | R            | 02            | F F        | F          | F             | F         | T       | T      | F         | T      | T            | F        |             | 2       | 1      | 400,0000  | 472 0000  | 200,0000  | 254,0000         | 401 0000     | 507 9700        |
| trissités        | 3 Harmadik cikk (gváriszámos)                      | CIK-03   | 12345678  | 120        |              | ~~            | F F        | T          | F             | F         | Ť       | T      | F         | T      | T            | F        |             | 1       | 0      | 0.0000    | 0.0000    | 0.0000    | 0.0000           | 0.0000       | 0.0000          |
| frissítés        | 4 Előleg                                           | CIK-04   |           | 01.41.11.0 |              |               | T F        | F          | F             | F         | т       | F      | F         | т      | т            | F        | i           | 1       | 0      | 0,0000    | 0,0000    | 0,0000    | 0,0000           | 0,0000       | 0,0000          |
| nem változott    | 5 Vas                                              | CIK-05   |           | 72085000   |              |               | F F        | F          | F             | F         | Т       | т      | F         | т      | т            | F        | (           | 1       | 0      | 1000,0000 | 1270,0000 | 0,0000    | 0,0000           | 1000,0000    | 1270,0000       |
| nem változott    | 7 Első recept (fejléces)                           | REP-01   |           |            |              |               | F F        | F          | F             | F         | F       | F      | F         | F      | F            | т        |             | 1 1     | 0      | 0,0000    | 0,0000    | 0,0000    | 0,0000           | 0,0000       | 0,0000          |
| nem változott    | 8 Második recept (tételes)                         | REP-02   |           |            |              |               | F F        | F          | F             | F         | F       | F      | F         | F      | F            | т        |             | 2 1     | 0      | 0,0000    | 0,0000    | 0,0000    | 0,0000           | 0,0000       | 0,0000          |
| nem változott    | 9 Harmadik recept (fejléc nélküli)                 | REP-03   |           |            |              |               | F F        | F          | F             | F         | F       | F      | F         | F      | F            | Т        | -           | 1       | 0      | 0,0000    | 0,0000    | 0,0000    | 0,0000           | 0,0000       | 0,0000          |
| nem valtozott    | 34 Csatlakozo tomio tomiodobnoz, narancs           | CIK-0005 |           |            |              |               |            | F          | F             | F         | 1<br>T  | F<br>T | F         | -      | -            | -        |             | 2       | 1      | 0,0000    | 0,0000    | 0,0000    | 0,0000           | 0,0000       | 0,0000          |
| hibás adat       | 30 Haszilali UKK<br>39 mentes (latiltott śfakulce) | CIK-0007 |           |            |              |               | r r<br>c c | r<br>c     | F             | r         | т       | T      | r<br>c    | r<br>c | 6            | -        |             |         | 0      | 0,0000    | 0,0000    | 0,0000    | 0,0000           | 0,0000       | 0,0000          |
| hibás adat       | 39 Betétdűas cikk                                  | CIK-0009 |           | -          |              |               | F F        | F          | F             | F         | T       | T      | F         | F      | F            | F        |             |         | 0      | 3587 2000 | 4555 7400 | 3587 2000 | 4555 7400        | 3637 7400    | 4619,9300       |
| hibás adat       | 42 cikk                                            |          |           |            |              |               | F F        | F          | F             | F         | F       | F      | F         | F      | F            | F        |             | 0       | 0      | 0.0000    | 0.0000    | 0.0000    | 0.0000           | 0.0000       | 0.0000          |
| hibás adat       | 0 CIK-0011                                         |          |           |            | H            | AMIS          | F F        | F          | F             | т         | т       | F      | F         | F      | F            | F        |             | 0       | 0      | 0,0000    | 0,0000    | 0,0000    | 0,0000           | 0,0000       | 0,0000          |
| hibás adat       | 43 cikk:pontosvesszővel és                         |          |           |            |              |               | F F        | F          | F             | F         | F       | F      | F         | F      | F            | F        | (           | 0 0     | 0      | 0,0000    | 0,0000    | 0,0000    | 0,0000           | 0,0000       | 0,0000          |
| hibás adat       | 0 CIK-0012                                         |          |           |            | H            | AMIS          | F F        | F          | F             | т         | т       | F      | F         | F      | F            | F        |             | 0       | 0      | 0,0000    | 0,0000    | 0,0000    | 0,0000           | 0,0000       | 0,0000          |
|                  |                                                    |          |           |            |              |               |            |            |               |           |         |        |           |        |              |          |             |         |        |           |           |           |                  |              |                 |
| -                |                                                    |          |           |            |              |               |            |            |               |           |         |        |           |        |              | _        |             |         |        |           |           |           |                  |              |                 |
| -                |                                                    |          |           |            |              |               |            | _          |               | _         |         | _      |           |        |              | _        |             |         |        |           |           |           |                  |              |                 |
| -                |                                                    |          |           |            |              |               |            |            |               |           |         |        |           |        |              | _        |             |         |        |           |           |           |                  |              |                 |
|                  |                                                    |          |           |            |              |               |            |            |               |           |         |        |           |        |              |          |             |         |        |           |           |           |                  |              |                 |
| -                |                                                    |          |           |            |              |               |            |            | -             |           |         | -      |           | -      | -            |          |             |         |        |           |           |           |                  |              |                 |
| -                |                                                    |          |           |            |              |               |            |            |               |           |         |        |           | -      |              |          |             |         |        |           |           |           |                  |              |                 |
|                  |                                                    |          |           |            |              |               |            |            |               |           |         |        |           |        |              |          |             |         |        |           |           |           |                  |              |                 |
|                  |                                                    |          |           |            |              |               |            |            |               |           |         |        |           |        |              |          |             |         |        |           |           |           |                  |              |                 |
|                  |                                                    |          |           |            |              |               |            |            |               |           |         |        |           |        |              |          |             |         |        |           |           |           |                  |              |                 |
|                  |                                                    |          |           |            |              |               |            |            |               |           |         |        |           |        |              |          |             |         |        |           |           |           |                  |              |                 |
|                  |                                                    |          |           |            |              |               |            |            |               |           |         |        |           |        |              |          |             |         |        |           |           |           |                  |              |                 |
| -                |                                                    |          |           |            |              |               |            |            |               |           |         |        |           |        | _            |          |             |         |        |           |           |           |                  |              |                 |
| -                |                                                    |          |           |            |              |               |            |            |               |           |         | -      |           |        |              |          |             |         |        |           |           |           |                  |              |                 |
| H                |                                                    |          |           |            |              |               |            |            |               | -         |         | -      | -         |        |              | -        |             |         |        |           |           |           |                  |              |                 |
|                  |                                                    |          | -         |            |              |               |            | -          | -             |           |         | -      | -         | -      | -            |          | -           |         |        |           |           |           |                  |              |                 |
| -                |                                                    |          | -         |            |              |               |            | -          |               |           |         | 1      |           | -      |              | -        |             |         |        |           |           |           |                  |              |                 |
|                  |                                                    |          |           |            |              |               |            |            |               |           |         |        |           |        |              |          |             |         |        |           |           |           |                  |              |                 |
|                  |                                                    |          |           |            |              |               |            |            |               |           |         |        |           |        |              |          |             |         |        |           |           |           |                  |              |                 |
|                  |                                                    |          |           |            |              |               |            |            |               |           |         |        |           |        |              |          |             |         |        |           |           |           |                  |              |                 |
| <                |                                                    |          |           |            |              |               |            |            |               |           |         |        |           |        |              |          |             |         |        |           |           |           |                  |              | >               |
|                  |                                                    |          |           |            |              |               |            |            |               |           |         |        |           |        |              |          |             |         |        |           |           |           |                  |              |                 |
|                  |                                                    |          |           |            |              |               |            |            |               |           |         |        |           |        |              |          |             |         |        |           |           |           |                  |              | ^               |
|                  |                                                    |          |           |            |              |               |            |            |               |           |         |        |           |        |              |          |             |         |        |           |           |           |                  |              |                 |
|                  |                                                    |          |           |            |              |               |            |            |               |           |         |        |           |        |              |          |             |         |        |           |           |           |                  |              |                 |
|                  |                                                    |          |           |            |              |               |            |            |               |           |         |        |           |        |              |          |             |         |        |           |           |           |                  |              | ~               |
|                  |                                                    |          |           |            |              |               |            |            |               |           |         |        |           |        |              |          |             |         |        |           |           |           |                  |              |                 |
| Cikktörzs        | Cikktorzs Cikktorzs Adatok                         |          |           |            |              |               |            |            |               |           |         |        |           |        |              |          |             |         |        |           |           |           |                  | Importálás   | <u>K</u> ilépés |
|                  | Teresee undiavalles                                | 1        |           |            |              |               |            |            |               |           |         |        |           |        |              |          |             |         |        |           |           |           |                  |              |                 |
|                  |                                                    |          |           |            |              |               |            |            |               | _         | _       | -      | _         | _      |              | _        |             |         | _      |           |           |           |                  |              |                 |

Feldolgozás és ellenőrzés során egy sorra négyféle státusz lehet:

- "nem változott" (szürke): A beolvasott sor nem tartalmaz hibákat, a törzsadat megtalálható a programban, viszont ahhoz képest nem történt változás.
- "új tétel" (zöld): A beolvasott sor nem tartalmaz hibákat, a törzsadat nem található meg a programban, ezért új adatként lesz rögzítve a törzsben.
- "frissítés" (zöld): A beolvasott sor nem tartalmaz hibákat, a törzsadat megtalálható a programban, ezért a törzsadat módosításra fog kerülni. Csak azokat az adatokat fogja módosítani, amelyekben módosítás történt, amelyeknek a háttere zöld.
- "hibás" (piros): A beolvasott sor nem dolgozható fel vagy feldolgozható, viszont hibákat tartalmaz. A hibás adatokat tartalmazó cellák piros színnel vannak jelölve, a hiba oka a lista alatti szövegdobozban olvasható. Ha a törzsadat azonosítása nem egyértelmű egy sorhoz több törzsadat, vagy több sorhoz egy törzsadat találat is van a programban –, akkor a sor hibás és nem frissíthetők az adatai. További értelmezéshez a mezőleírások Cikktörzs információk", illetve "Partnertörzs információk" adnak segítséget.

Az ablak alsó részén található "Adatok megtekintése" gomb egy ablakban mutatja az adott törzsadat cikktörzsben lévő adatát és importálandó adatát. A csillaggal jelölt adatok eltérők.

Az "Importálás" gomb egy figyelmeztetés megerősítés után elindítja a betöltési folyamatot, az importálás előtt biztonsági mentés fog készülni.

## RLB-60 Bt.

3000 Hatvan, Balassi Bálint u. 40.

## info@rlb.hu

Adószám: 21252659-2-10 Cégjegyzékszám: 10-06-024727 V9.86